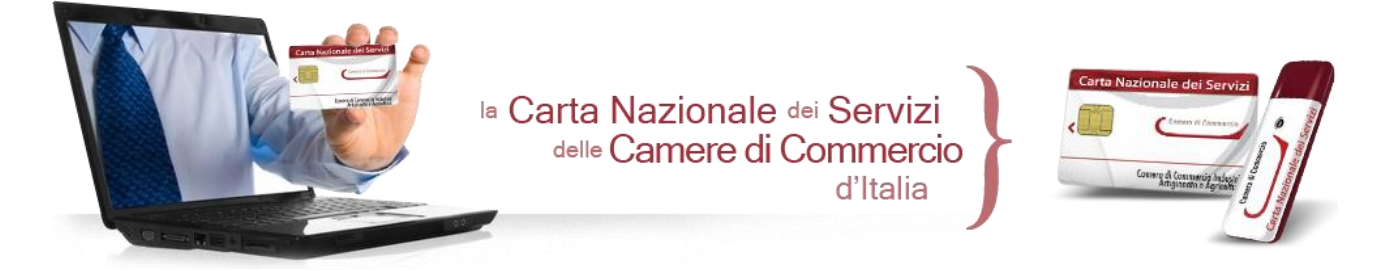

Anleitungen zur Konfiguration für die Authentifizierung und den Zugang zu den Websites mit der Nationalen Servicekarte von InfoCamere

Diese Anleitungen betreffen ausschließlich die Vorrichtungen der Nationalen Servicekarte (CNS) "InfoCamere" im Format Smart Card, die von den Handelskammern ausgestellt werden

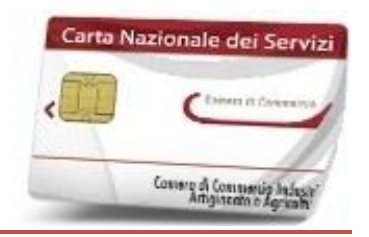

### ZUGANG MIT SMART CARD

- 1. Sich mit einem USB-Lesegerät für Smart Card ausstatten, das mit dem eigenen Betriebssystem kompatibel ist, die entsprechenden Treiber installieren und an den Computer anschließen
- Die Software "FileProtector" oder "DikeIC" herunterladen und installieren, je nachdem, ob die Vorrichtung in Zusammenarbeit mit der Zertifizierungsstelle "ArubaPEC" oder mit "InfoCert" ausgestellt wurde; die Software steht im <u>Downloadbereich</u> der Internetseite <u>www.card.infocamere.it</u> zur Verfügung.

FileProtector Vorrichtungen "InfoCamere-ArubaPEC"

DikeIC Vorrichtungen "InfoCamere-InfoCert"

<u>Wichtig</u>: während der Installation der Software Smart Card nicht in das Lesegerät einstecken

 Software gemäß Anleitungen am Bildschirm installieren und überprüfen, dass der Prozess mit der Installation der Software "bit4id Universal Middleware for InCard" endet. Nach der Installation Computer neu starten. 4. Die installierte Software starten und die Smart Card in das Lesegerät einstecken: Nun kann die Software für die CNS (Anbringung der digitalen Unterschrift) und für den Zugang zu den Websites mit dem Authentifizierungszertifikat CNS, das in der Vorrichtung enthalten ist, verwendet werden.

## Überprüfung des korrekten Imports des Authentifizierungszertifikats in den Browser **Internet Explorer**

- 1. Microsoft Internet Explorer starten
- 2. "Extras" -> "Internetoptionen" wählen:

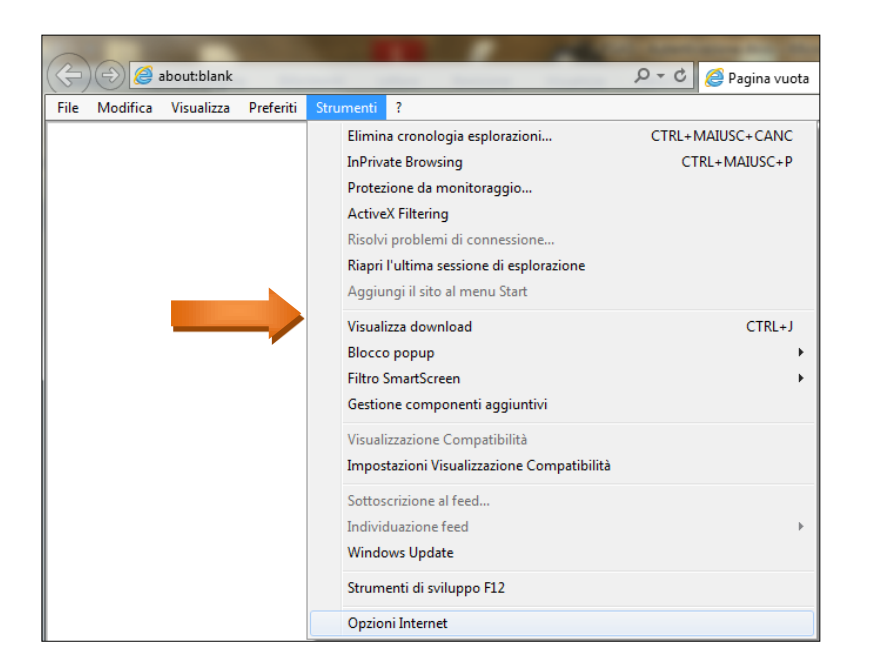

3. Registerkarte "Inhalte" wählen, auf "Zertifikate" klicken und die Registerkarte "Persönlich" wählen: Das Zertifikat CNS entspricht der STEUERNUMMER (Großbuchstaben):

|                                                                                                    | P → C Ø Pagina vuota                                                                                                    |
|----------------------------------------------------------------------------------------------------|----------------------------------------------------------------------------------------------------|
| Connessioni<br>Generale Sigur                                                                             | Programmi Avanzate                                                                                                    |
| Certificati<br>Utilizzare i certifi<br>identificazione.<br>Cancella stato SSL<br>Completamento automatico | cati per connessioni crittografate e Certificati Autori                                                                              |
| Feed e Web Slice                                                                                          | immessi in Impostazioni Impostazioni Silce offrono contenuti Impostazioni Veb dre possono ternet Explorer e altri                    |
| Ce                                                                                                    | ertificati 📃                                                                                                    |
|                                                                                                    | Scopo designato: <a></a>                                                                                                    |
|                                                                                                    | Personale Altri utenti Autorità di certificazione intermedie Autorità di certificazione radi                                         |
|                                                                                                    | Rilasciato a Emesso da Data di s Nome                                                                                                |
|                                                                                                    | Garta1 carta1 ArubaPEC S.p.A. NG 27/05/2014 <nessuna><br/>GRTCT100A01G22 ArubaPEC S.p.A. NG 27/05/2014 <nessuna></nessuna></nessuna> |
|                                                                                                    |                                                                                                    |
|                                                                                                    | Importa Esporta Rimuovi Avanzate Scopi designati certificato                                                                         |
|                                                                                                    | Visualizza                                                                                                    |
|                                                                                                    | Ulteriori informazioni sui <u>certificati</u> Chiudi                                                                                 |

5. Browser starten (empfohlen wird: *Microsoft Internet Explorer*), die Website aufrufen und den Zugang zum Dienst vornehmen.

Sobald das System es fordert, das Authentifizierungszertifikat CNS mit "OK" bestätigen:

| Sicurezza di Wind                                | ows                                                                                                    |
|--------------------------------------------------|----------------------------------------------------------------------------------------------------|
| Conferma (<br>Fare clic su OK<br>fare clic su An | ertificato<br>per confinare il certificato. Se il certificato non è corretto,<br>ulla.                                 |
|                                                  | Autorità di certificazione: InfoCert S<br>Valido da: 03/09/2013 a 03/09/2016<br>Fare clic qui per le proprietà del cer |
|                                                  | OK Annulla                                                                                                    |

6. Die PIN-Nummer der Vorrichtung eingeben und auf OK klicken, um über Authentifizierung mit CNS-Zertifikat Zugang zum Portal zu haben: Deutsche Übersetzung erstellt von: Handelskammer Bozen

| Sicurezza di Wir<br>Provider sma<br>Immettere il PIN | idows<br>rt card Microsoft<br>I.            |    | x       |
|------------------------------------------------------|---------------------------------------------|----|---------|
|                                                      | PIN<br>•••••••••••••••••••••••••••••••••••• |    |         |
|                                                      |                                             | ОК | Annulla |

# Manueller Import des Authentifizierungszertifikats CNS in den Browser **Mozilla Firefox**

Um die Zertifikate in den Browser Mozilla Firefox am eigenen Computer zu importieren, sind **manuell** folgende Schritte zu befolgen:

• Smart Card in das Lesegerät einstecken, Optionen > Erweiterte aufrufen und den Tab Zertifikate wählen

| Opzioni          |               |                   |                     |               |           |            | ×        |  |
|------------------|---------------|-------------------|---------------------|---------------|-----------|------------|----------|--|
|                  |               | 5                 |                     | 90            | <b>D</b>  | $\bigcirc$ | Ĩ        |  |
| Generale         | Schede        | Contenuti         | Applicazioni        | I<br>Privacy  | Sicurezza | Sync       | Avanzate |  |
| Generale         | Condivisione  | e dati Rete       | Aggiornamenti       | Certifica     | ti        |            |          |  |
| Quando ur        | n sito web ri | ichiede il certif | icato personale     | :             |           |            |          |  |
| C <u>S</u> elezi | onane uno a   | automaticamer     | nte 💽 <u>C</u> hied | li ogni volta |           |            |          |  |
| Mostra ce        | ertificati    | Verifica          | Dispositivi di      | sicurezza     |           |            |          |  |
|                  |               | <u>_</u>          |                     |               |           | _          |          |  |
|                  |               |                   |                     |               |           |            |          |  |
|                  |               |                   |                     |               |           |            |          |  |
|                  |               |                   |                     |               |           |            |          |  |
|                  |               |                   |                     |               |           |            |          |  |
|                  |               |                   |                     |               |           |            |          |  |
|                  |               |                   |                     |               |           |            |          |  |
|                  |               |                   |                     |               |           |            |          |  |
|                  |               |                   |                     |               |           |            |          |  |
|                  |               |                   |                     |               |           |            |          |  |
|                  |               |                   |                     | ОК            | Annull    | a _        | 2        |  |

• Auf "Sicherheitsvorrichtungen" klicken und "Laden" im nachfolgenden Fenster wählen

| 실 Gestione dispositivi            |          |        | _ 🗆 ×               |
|-----------------------------------|----------|--------|---------------------|
| Moduli e dispositivi di sicurezza | Dettagli | Valore | Accedi              |
| ▲NSS Internal PKCS #11 Module     |          |        |                     |
| Servizi crittografici generici    |          |        | Esci                |
| Disp. di sicurezza software       |          |        | Cambia password     |
| Modulo radice predefinito         |          |        | Carica              |
| Builtin Object Token              |          |        | Scarica             |
|                                   |          |        | Attiva <u>F</u> IPS |
|                                   |          |        |                     |
|                                   |          |        |                     |
|                                   |          |        |                     |
|                                   |          |        |                     |
|                                   |          |        |                     |
|                                   |          |        |                     |
|                                   |          |        |                     |
|                                   |          |        |                     |
|                                   |          |        |                     |
|                                   |          |        | OK                  |
|                                   |          |        |                     |

• In das Feld "Dateiname des Moduls" bit4ipki.dll eingeben und auf OK klicken

| Opzioni  | x                                                                         |                     |
|----------|---------------------------------------------------------------------------|---------------------|
|          | 💼 🙀 🖬 🖻 🔒 🚳                                                               |                     |
| Genera 👩 | Gestione dispositivi                                                      |                     |
| General  | Moduli e dispositivi di sicurezza Dettagli Valore                         | <u>A</u> ccedi      |
| C. St    | Servizi crittografici generici                                            | Esci                |
|          | Disp. di sicurezza software                                               | Cambia password     |
| Mostr    | ▲Nuovo modulo PKCS#11                                                     | Carica              |
| <u></u>  |                                                                           | Canalan             |
|          |                                                                           | geanca              |
|          | Builtin C Inserire le informazioni per il modulo che si vuole aggiungere. | Attiva <u>F</u> IPS |
|          | Nome modulo: Nuovo modulo PKCS#11                                         |                     |
|          | Nome file modulo: bit4inki.dll Sfoglia                                    |                     |
| _        |                                                                           |                     |
|          | OK Annulla                                                                |                     |
|          |                                                                           |                     |
|          |                                                                           |                     |
|          |                                                                           |                     |
|          |                                                                           |                     |
|          |                                                                           | ок                  |
|          |                                                                           |                     |
|          |                                                                           |                     |

• Auf "Zertifikate zeigen" klicken und die PIN-Nummer im nachfolgenden Fenster "Passwort" eingeben:

| Opzioni   |               |                   |                     |               |           |            | ×        |
|-----------|---------------|-------------------|---------------------|---------------|-----------|------------|----------|
|           |               | 页                 |                     | 90            |           | $\bigcirc$ | iç.      |
| Generale  | Schede        | Contenuti         | Applicazioni        | Privacy       | Sicurezza | Sync       | Avanzate |
| Generale  | Condivisione  | dati Rete         | Aggiornament        | Certifica     | ti        |            |          |
| Quando ur | n sito web ri | ichiede il certif | icato personale     | e -           |           |            |          |
| C Selezi  | onane uno a   | automaticame      | nte 💽 <u>C</u> hied | di ogni volta |           |            |          |
|           |               |                   |                     |               |           |            |          |
| Mostra ce | ertificati    | <u>V</u> erifica  | Dispositivi d       | i sicurezza   |           |            |          |
|           |               |                   |                     |               |           |            |          |
|           | Passwor       | d richiesta       |                     |               | ]         | ×          |          |
|           |               |                   |                     |               |           |            |          |
|           |               | Inserire la p     | assword princip     | ale per CNS   | •         |            |          |
|           |               |                   | ,                   |               |           |            |          |
|           |               | ,                 |                     | 1             |           |            |          |
|           |               | (                 | ОК А                | nnulla        |           |            |          |
|           |               |                   |                     |               |           |            |          |
|           |               |                   |                     |               |           |            |          |
|           |               |                   |                     |               |           |            |          |
|           |               |                   |                     |               |           |            |          |
|           |               |                   |                     |               |           |            |          |
|           |               |                   |                     |               |           |            |          |
|           |               |                   |                     | ОК            | Annul     | a          | 2        |

Im anschließenden Fenster "Zertifikate verwalten" erscheinen dann die in den Browser importierten Zertifikate (die STEUERNUMMER entspricht dem CNS-Zertifikat).

| estione certificati            |                                      |                                |            | _  |
|--------------------------------|--------------------------------------|--------------------------------|------------|----|
| rtificati personali Persone    | Server Autorità Altro                |                                |            |    |
| ono presenti certificati rilas | iati dalle seguenti organizzazioni d | ne attestano la propria identi | tà:        |    |
| Nome certificato               | Dispositivo di sicurezza             | Numero seriale                 | Scade il   | E  |
| ⊿ArubaPEC S.p.A.               |                                      |                                |            |    |
| CRTCT100A01G224Z               | CNS                                  | 2D:30:5D:ED:D4:93:4A:          | 27/05/2014 |    |
| carta1 carta1                  | CNS                                  | 60:CD:2D:2A:CE:0D:9D:          | 27/05/2014 |    |
|                                |                                      |                                |            |    |
|                                |                                      |                                |            |    |
|                                |                                      |                                |            |    |
|                                |                                      |                                |            |    |
|                                |                                      |                                |            |    |
|                                |                                      |                                |            |    |
|                                |                                      |                                |            |    |
| Visualizza Salva               | Salva tutto Importa                  | Elimina                        |            |    |
|                                |                                      |                                |            |    |
|                                |                                      |                                |            | OK |

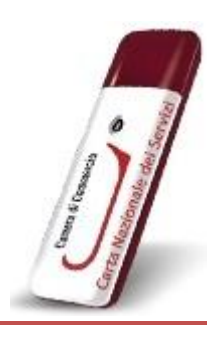

### **ZUGANG MIT TOKEN-USB**

### In Zusammenarbeit mit "ArubaPEC" ausgestellter Token-USB

• Um den USB-Token zu installieren und zu verwenden, Token in den USB-Stecker des Computer stecken und folgende Nachricht abwarten:

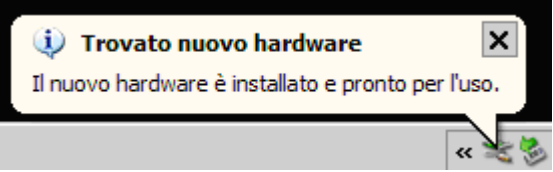

• Ist im PC die Funktion der automatischen Ausführung aktiviert (Autorun), erscheint beim Einstecken der Vorrichtung automatisch die *Funktionsleiste* des Token:

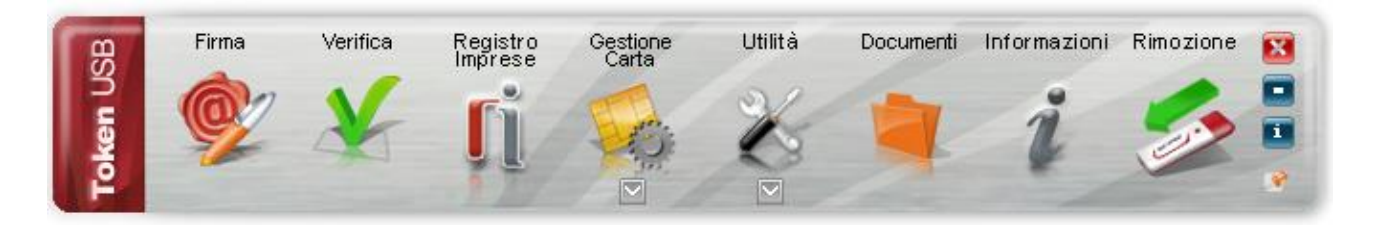

• Falls nach dem Einstecken die *Funktionsleiste* nicht erscheint, kann sie manuell über die Datei "autorun.exe" im Hauptordner des Datenträgers "Aruba Key" gestartet werden, wie in der folgenden Abbildung aufgezeigt: Deutsche Übersetzung erstellt von: Handelskammer Bozen

| 🔞 Aruba Key (J:)                                                                                                    |                                                                                                    |          |
|----------------------------------------------------------------------------------------------------|----------------------------------------------------------------------------------------------------|----------|
| File Modifica Visualizza Preferiti                                                                                                    | Strumenti ?                                                                                                    | <b>7</b> |
| 🚱 Indietro 🔹 🕥 🖌 🏂 🔎                                                                                                    | Cerca 😥 Cartelle                                                                                                    |          |
| Indirizzo 🚳 J:\                                                                                                    |                                                                                                    | 🖌 🄁 Vai  |
|                                                                                                    | A 🛅 7-ZipPortable 🔂 Main                                                                                                    |          |
| Operazioni file e cartella \land                                                                                                    | AbiWordPortable 🔂 SumatraPDFPortable                                                                                                    |          |
| <ul> <li>Rinomina file</li> <li>Sposta file</li> <li>Copia file</li> <li>Pubblica file sul Web</li> <li>Invia il file per posta elettronica</li> <li>Elimina file</li> </ul> | BackupSupport Commenti Commenti Commen |          |

• Browser **Mozilla Firefox** im Menü "Utilità" starten:

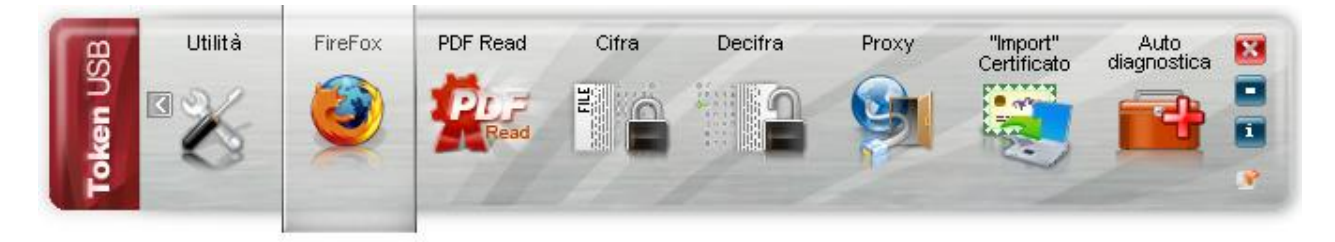

• Internet aufrufen und den Zugang zum Dienst vornehmen.

### <u>N.B.</u>:

Wird der Browser **Internet Explorer** verwendet, müssen die Zertifikate über die Funktion "Zertifikat importieren" importiert werden. Dies gestattet den automatischen Import der Zertifikate des USB-Token in den Bereich der Microsoft-Zertifikate.

Vorgang:

### <u>Schritt 1</u>

Um zur Applikation "Import" des Zertifikats zu gelangen, auf "Utilità" klicken.

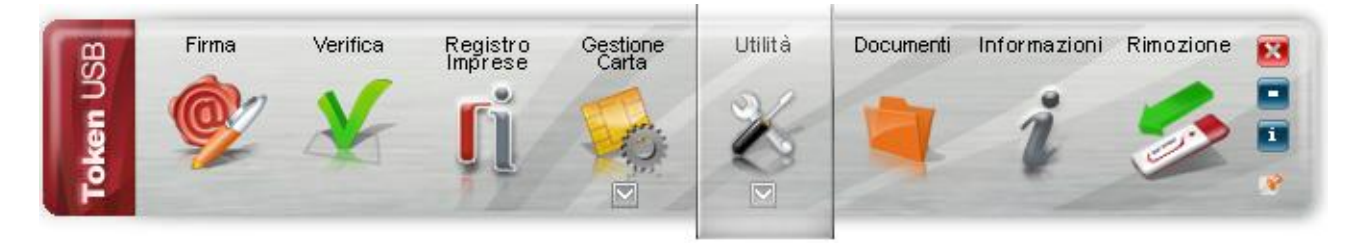

<u>Schritt 2</u> Auf "Import Certificato" klicken

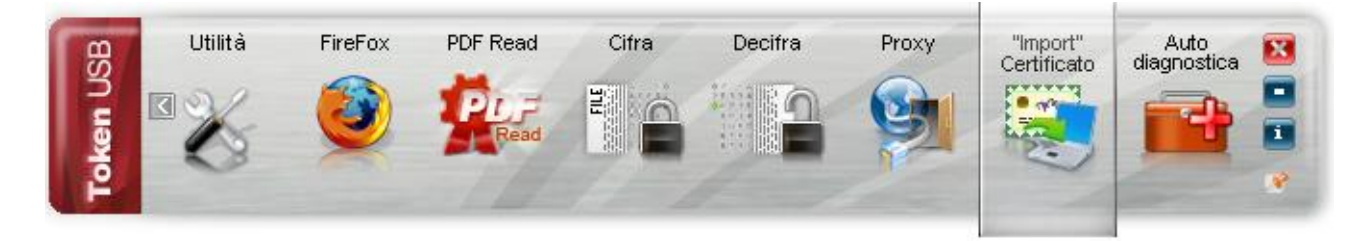

### Schritt 3

Auf Ok klicken, um die Treiber des USB-Token zu installieren

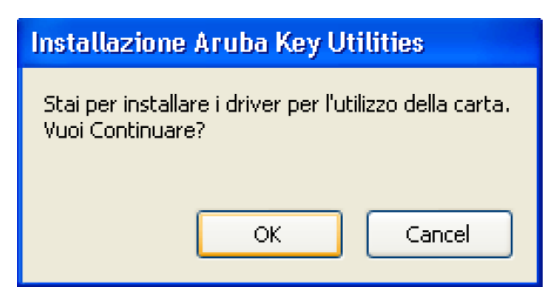

**Hinweis:** Für diese Funktion bedarf es der Zulassung als Administrator des Computers

<u>Schritt 4</u> Auf "Weiter" klicken

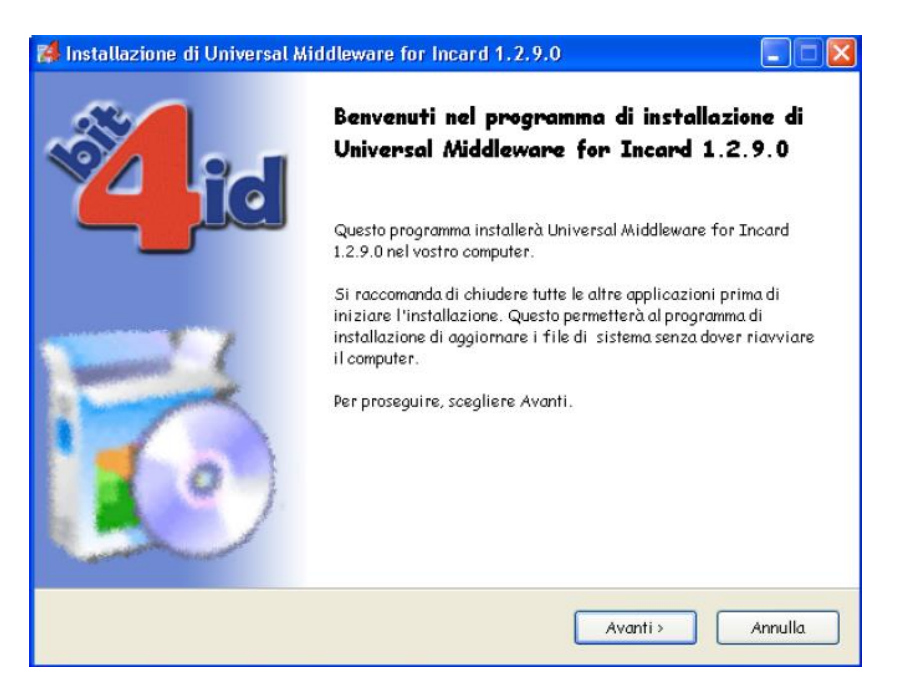

<u>Schritt 5</u> Die Nutzungsbedingungen der Lizenzen annehmen und auf "Installieren" klicken

| 🐉 Installazione di Univers                                                                                                    | al Middleware for Incard 1.2.9.0                                                                                                    |                     |
|----------------------------------------------------------------------------------------------------|----------------------------------------------------------------------------------------------------|---------------------|
| id                                                                                                    | Installazione completata<br>L'installazione è stata completata con successo.                                                                                                    |                     |
| Completata                                                                                                    |                                                                                                    |                     |
|                                                                                                    |                                                                                                    |                     |
| Estrazione: C:\WINDOW<br>Estrazione: C:\WINDOW<br>Estrazione: C:\WINDOW<br>OS update lang: ENU<br>Cartella di destinazione: C<br>Reinstalling: Legacy DLLs.<br>Estrazione: C:\WINDOW<br>Cartella di destinazione: C<br>Cartella di destinazione: C<br>Cartella di destinazione: C<br>Creato il programma di dis<br>Completata | S\system32\bit4ipki.dll.vpn.license<br>S\system32\bit4ucsp1.scg<br>S\system32\bit4ipki.dll.conf<br>:\WINDOWS\system32<br><br>S\system32\incryptoki2.conf<br>:\WINDOWS\system32<br>:\DOCUME~1\STEFAN~1.ZAV\LOCALS~1\Temp\nsx31.tmp<br>:\Program Files\Bit4Id\Universal Middleware for Incard<br>installazione: C\Program Files\Bit4Id\Universal Middleware for Inc | <ul> <li></li></ul> |
| bit4id - Install System v1.0 ——                                                                                                    | < Indietro Fine An                                                                                                    | nulla               |

### <u>Schritt 6</u>

Die Fertigstellung der Installation der Treiber auf Ihrem Arbeitsplatz abwarten und dann auf **"Ende"** klicken

<u>Schritt 7</u>

Die Installation des Zertifikats überprüfen:

- 1. Microsoft Internet Explorer starten;
- 2. "Extras" →"Internetoptionen" wählen;
- 3. Registerkarte "Inhalte" wählen und auf "Zertifikate" klicken.

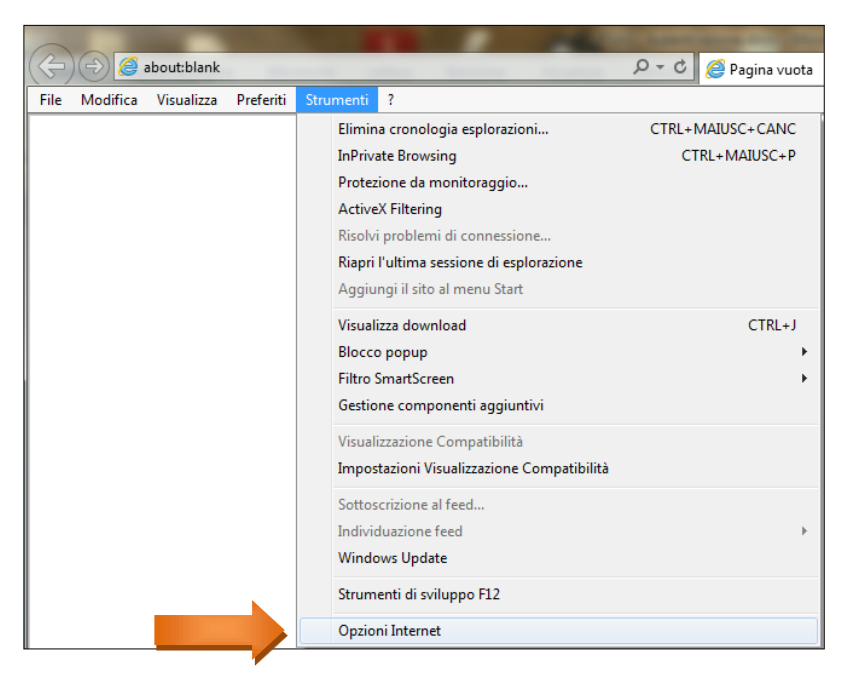

### Schritt 8

Prüfen Sie, dass im Ordner "Zertifikate", Registerkarte "Persönlich" Ihre Zertifikate enthalten sind. Auf "**Schließen**" klicken

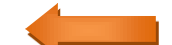

| Opzioni Internet                                          | 8 X                                           |                                       |
|-----------------------------------------------------------|-----------------------------------------------|---------------------------------------|
| Connessioni Prog                                          | ammi Avanzate                                 | 2 Pagina vuota                        |
| Generale Sicurezza                                        | Privacy Contenuto                             |                                       |
| Certificati                                               |                                               |                                       |
| Utilizzare i certificati per con<br>identificazione.      | nessioni crittografate e                      |                                       |
| Cancella stato SSL Certi                                  | ficati Autori                                 |                                       |
| Completamento automatico                                  |                                               |                                       |
| Memorizza i dati immessi in<br>precedenza nelle pagine We | b e                                           |                                       |
| Feed e Web Slice                                          |                                               |                                       |
| I feed e le Web Slice offron                              | o contenuti Impostazioni                      |                                       |
| essere letti in Internet Explo<br>programmi.              | orer e altri                                  |                                       |
| Certificati                                               |                                               | <b>X</b>                              |
| Scopo desig                                               | nato: <tutti></tutti>                         | ▼                                     |
| Personale                                                 | Altri utenti Autorità di certificazione inter | medie Autorità di certificazione radi |
| Rilascia                                                  | to a Emesso da                                | Data di s Nome                        |
|                                                           | a1 carta1 ArubaPEC S.p.A. NG                  | 27/05/2014 <nessuna></nessuna>        |
|                                                           | CT100A01G22 ArubaPEC S.p.A. NG                | 27/05/2014 <nessuna></nessuna>        |
|                                                           |                                               |                                       |
|                                                           |                                               |                                       |
|                                                           |                                               |                                       |
|                                                           |                                               |                                       |
| Importa.                                                  | Esporta Rimuovi                               | Avanzate                              |
| Scopi des                                                 | gnati certificato                             |                                       |
|                                                           |                                               | Visualizza                            |
| Ulteriori inf                                             | ormazioni sui <u>certificati</u>              | Chiudi                                |

# In Zusammenarbeit mit "InfoCert" ausgestellter Token-USB

• Um den USB-Token zu installieren und zu verwenden, Token in den USB-Stecker des Computers stecken und folgende Nachricht abwarten:

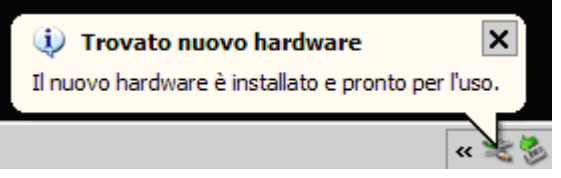

• Ist im PC die Funktion der automatischen Ausführung aktiviert (Autorun), erscheint beim Einstecken der Vorrichtung automatisch die *Funktionsleiste* des Token:

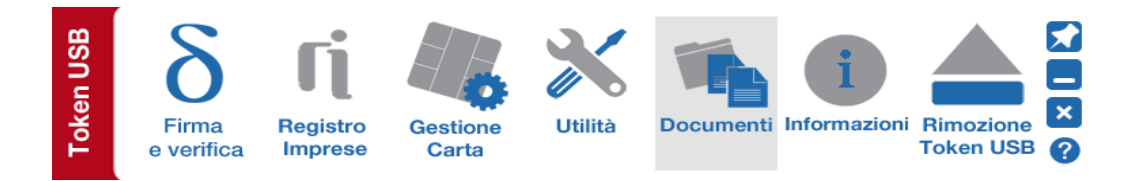

• Falls nach dem Einstecken die *Funktionsleiste* nicht erscheint, kann sie manuell über die Datei "autorun.exe" gestartet werden, wie in der folgenden Abbildung aufgezeigt:

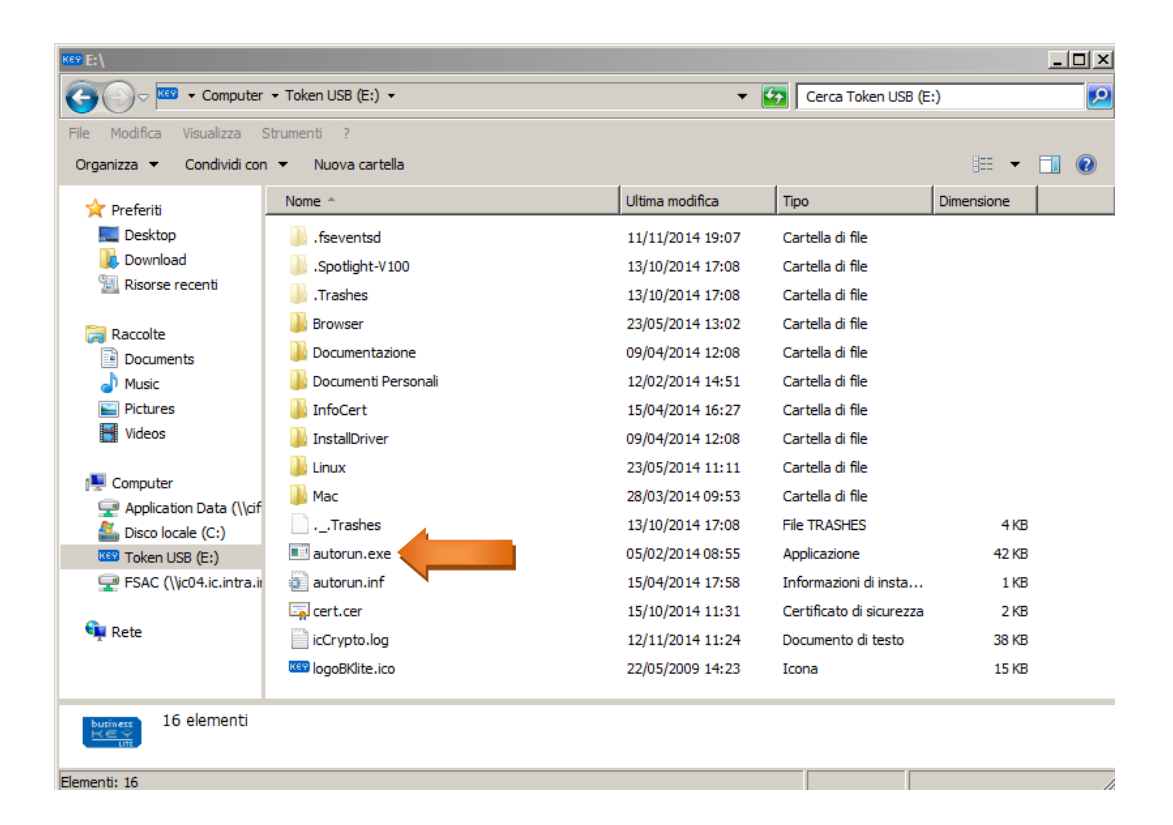

• Browser **Mozilla Firefox** im Menü "Utilità" starten:

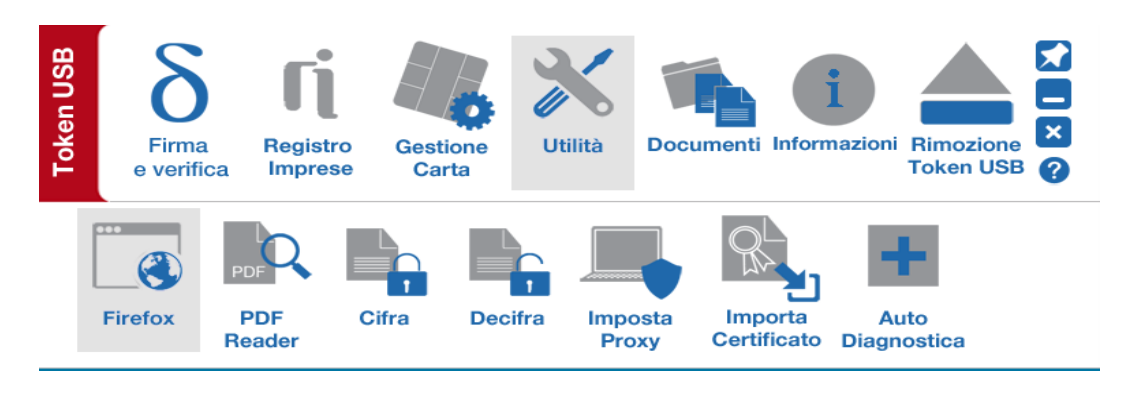

• Internet aufrufen und den Zugang zum Dienst vornehmen.

### <u>N.B.</u>:

Wird der Browser **Internet Explorer** verwendet, müssen die Zertifikate über die Funktion "Zertifikat importieren" importiert werden. Dies gestattet den automatischen Import der Zertifikate des USB-Token in den Bereich der Microsoft-Zertifikate.

### Vorgang:

### <u>Schritt 1</u>

Um zur Applikation "Zertifikat importieren" zu gelangen, auf "Utilità" klicken.

| Token USB | <b>B</b><br>Firma<br>e verific | Regist<br>ca Impres  | ro Gest<br>se Ca | ione<br>rta | Utilità | Documenti          | Informazioni           | Rimozione<br>Token USB ? |
|-----------|--------------------------------|----------------------|------------------|-------------|---------|--------------------|------------------------|--------------------------|
| [         | Firefox                        | PDF<br>PDF<br>Reader | Cifra            | Decifra     | Impo    | osta Imp<br>Certif | orta A<br>licato Diagr | uto<br>nostica           |

### <u>Schritt 2</u>

Auf "Zertifikat importieren" klicken

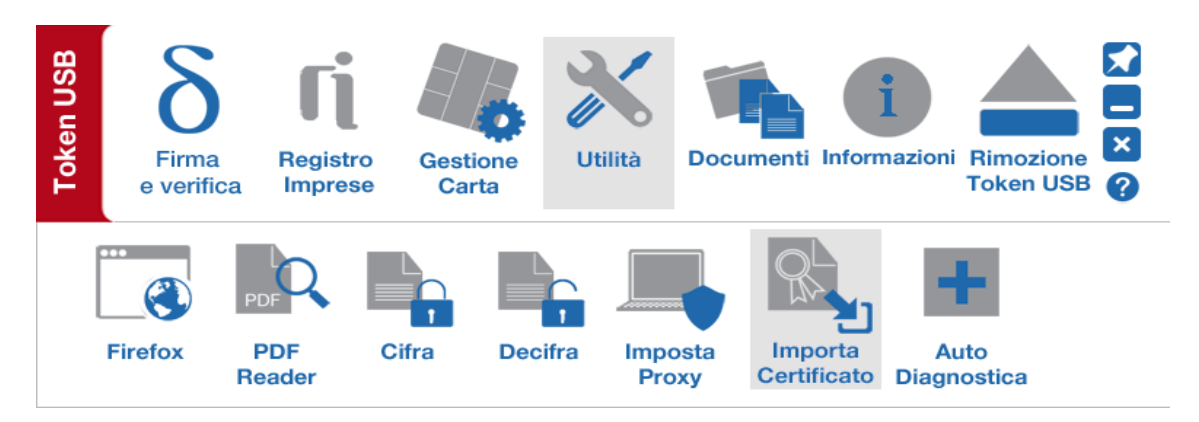

### <u>Schritt 3</u>

| Auf Ok klicke | en, um die | Treiber d | les USB-Token | zu installieren |
|---------------|------------|-----------|---------------|-----------------|
|---------------|------------|-----------|---------------|-----------------|

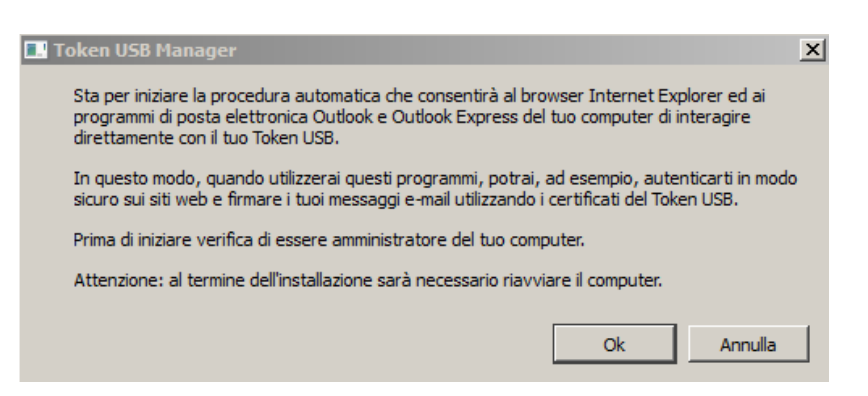

**Hinweis:** Für diese Funktion bedarf es der Zulassung als Administrator des Computers

<u>Schritt 4</u> Auf "Weiter" klicken

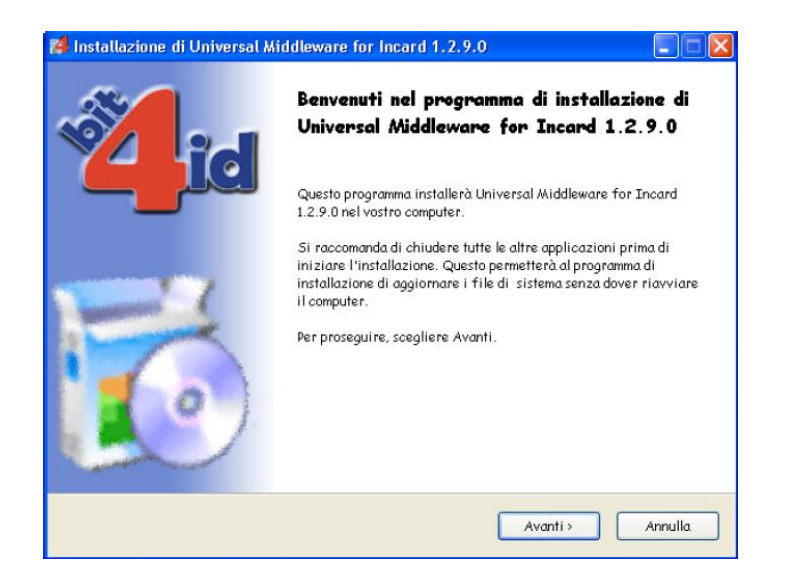

### <u>Schritt 5</u>

Die Nutzungsbedingungen der Lizenzen annehmen und auf "Installieren" klicken

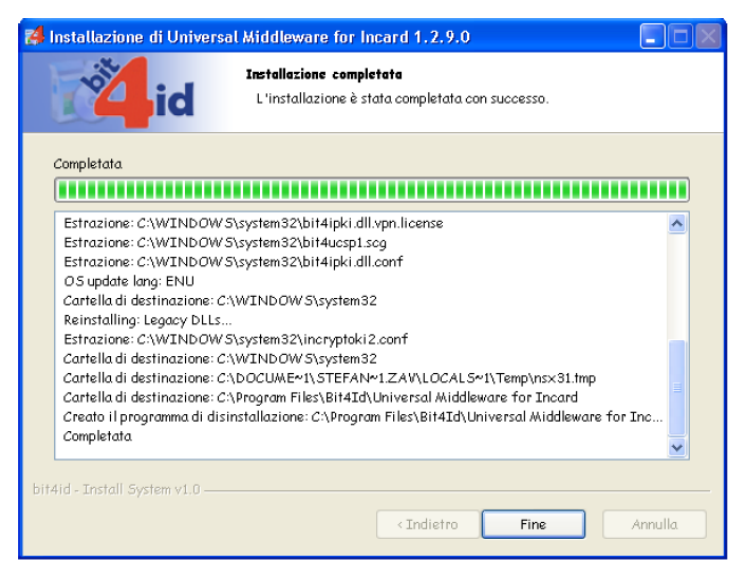

### <u>Schritt 6</u>

Die Fertigstellung der Installation der Treiber auf Ihrem Arbeitsplatz abwarten und dann auf **"Ende"** klicken

### <u>Schritt 7</u>

Die Installation des Zertifikats überprüfen:

- 1. Microsoft Internet Explorer starten;
- 2. "Extras"  $\rightarrow$  "Internetoptionen" wählen;

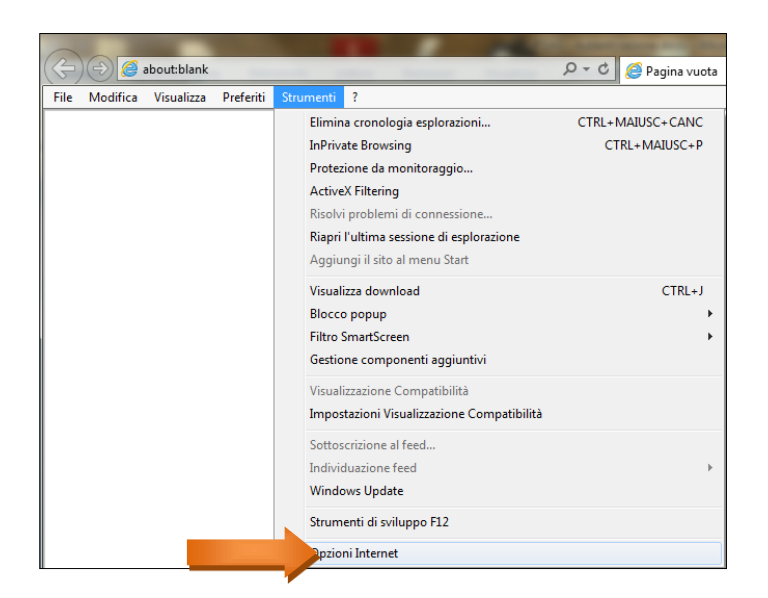

#### Schritt 8

Registerkarte "Inhalte" wählen und auf "Zertifikate" klicken. Prüfen Sie, dass im Ordner "Zertifikate", Registerkarte "Persönlich" Ihre Zertifikate enthalten sind. Auf "**Schließen**" klicken

| Opzioni Internet                                                                                                    |                                                                                                    |  |  |  |  |
|----------------------------------------------------------------------------------------------------|----------------------------------------------------------------------------------------------------|--|--|--|--|
| Connessioni<br>Generale Sicu                                                                                                    | Programmi Avanzate Privacy Contenuto                                                                                                    |  |  |  |  |
| Certificati<br>Utilizzare i certificazione.<br>Cancella stato SSL                                                                                 | icati per connessioni crittografate e<br>Certificati Autori                                                                                                    |  |  |  |  |
| Completamento automatico<br>Memorizza i dati<br>suggerisce corri<br>Feed e Web Sice<br>Ifred e Ie Web<br>aggiornati di siti<br>essere letti in In | immessi ir Impostazioni<br>popine V<br>sponderze<br>Sice offrou nteruti Impostazioni<br>Web che possono<br>ternet Explorer e altri                                                                                                    |  |  |  |  |
| pi vy dmin.<br>C                                                                                                    | ertificati CTutti><br>Personale Altri utenti Autorità di certificazione intermedie Autorità di certificazione radi  Rilasciato a Emesso da Data di s Nome Carta 1 Carta 1 ArubaPEC S.p.A. NG 27/05/2014  CRTCT 100A01G22 ArubaPEC S.p.A. NG 27/05/2014 |  |  |  |  |
|                                                                                                    | Importa Fenorta Rimunvi Avanzate                                                                                                    |  |  |  |  |
|                                                                                                    | Scopi designati certificato Ulteriori informazioni sui <u>certificati</u> Chiudi                                                                                                    |  |  |  |  |